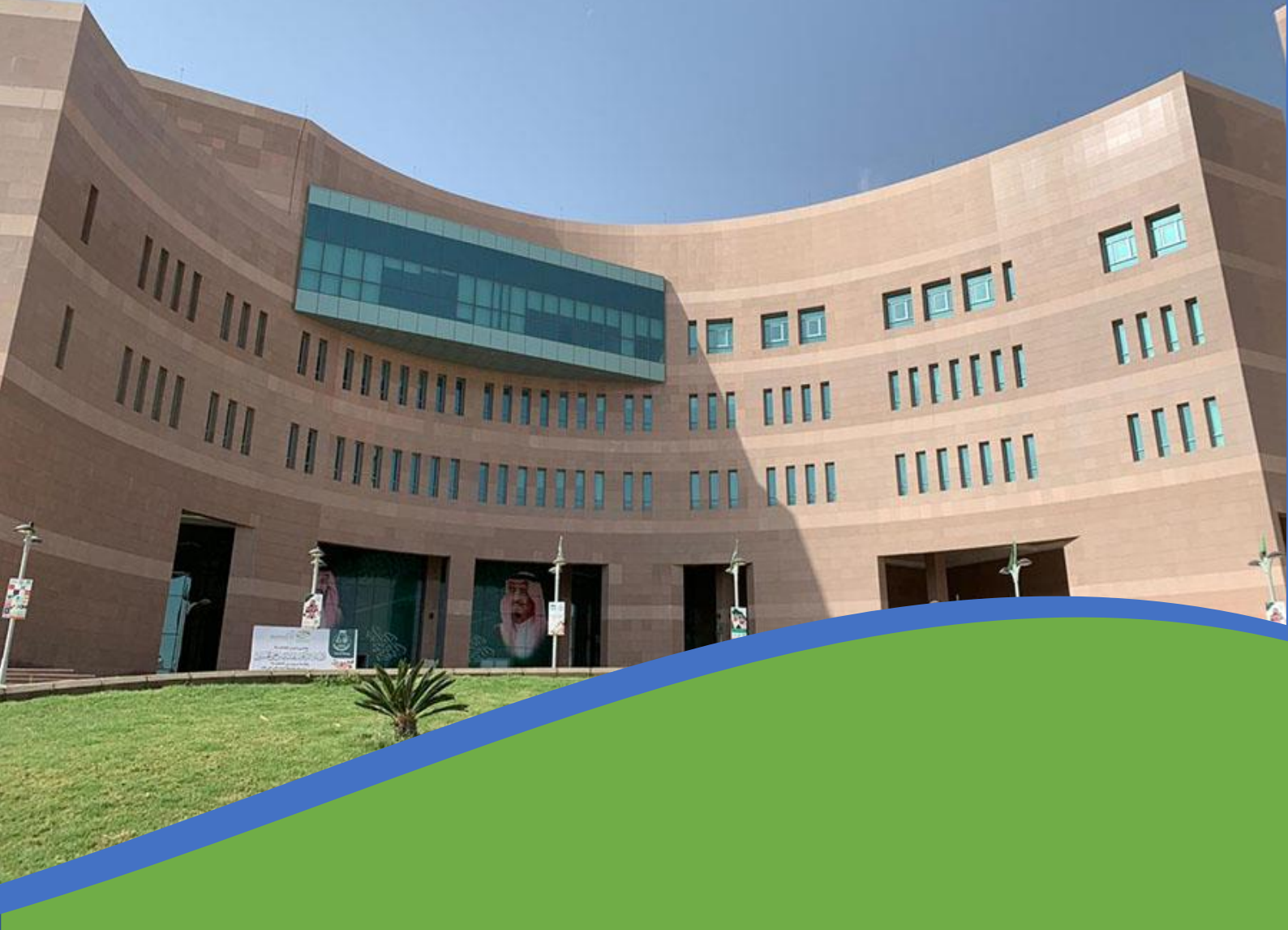

## خدمة سداد الرسوم الدراسية

لطلبة الدراسات العليا

تقوم وكالة الابتكار والبحث العلمي لشؤون الدراسات العليا والابتعاث بإصدار فواتير الرسوم المترتبة على تسجيل الطلبة لمقرراتهم الدراسية وتأتي هذه الخطوة بعد تمكين الطلبة من تسجيل مقرراتهم وفق المواعيد المعلنة بإتباع الخطوات التالية:

|         | بإضافة رقم مرجعي CRN                                                                                  |                                                                                                    |                                           |
|---------|----------------------------------------------------------------------------------------------------|----------------------------------------------------------------------------------------------------|-------------------------------------------|
|         |                                                                                                    |                                                                                                    | 1                                         |
| ht      | tps://bu.edu.sa                                                                                       | لموقع جامعة الباحة<br>للى ايقونة my BU                                                                                                    | الدخول<br>اضغط ع                          |
| لا معتى | معنی الکری<br>جمعی الکری<br>میریکا المار<br>میریکا المار<br>مریک                                      | الذاتية الأكاديمية<br>ervice                                                                                                    | 2<br>اضغط على الخدمات                     |
|         | برا معتى<br>عدم معتى<br>Academic Self - Service<br>الحدمات الذانية الأكاديمية<br>هل نسيت الزمز السري؟ | ر المستخدم<br>جامعي)<br>لسري<br>تسري الدون                                                                                                    | 3<br>الدخول باسم<br>(الرقم ال<br>والرقم ا |
| الطالب  | شدمية                                                                                                 | نة<br>(                                                                                                    | 4<br>اضغط ايقو<br>( الطالب                |
|         | ينكي للطالب (١٣٨٣)<br>البات                                                                           | التسجيل<br>سجلات الطالب<br>معلومات الحساب ال<br>المكتية الرقمية<br>طلب اصدار بطاقة<br>التقارير الالكترونية<br>النقل الجامعي للطا<br>الاستييانات<br>مهادراتي | 5<br>من الق<br>(اضغط على                  |

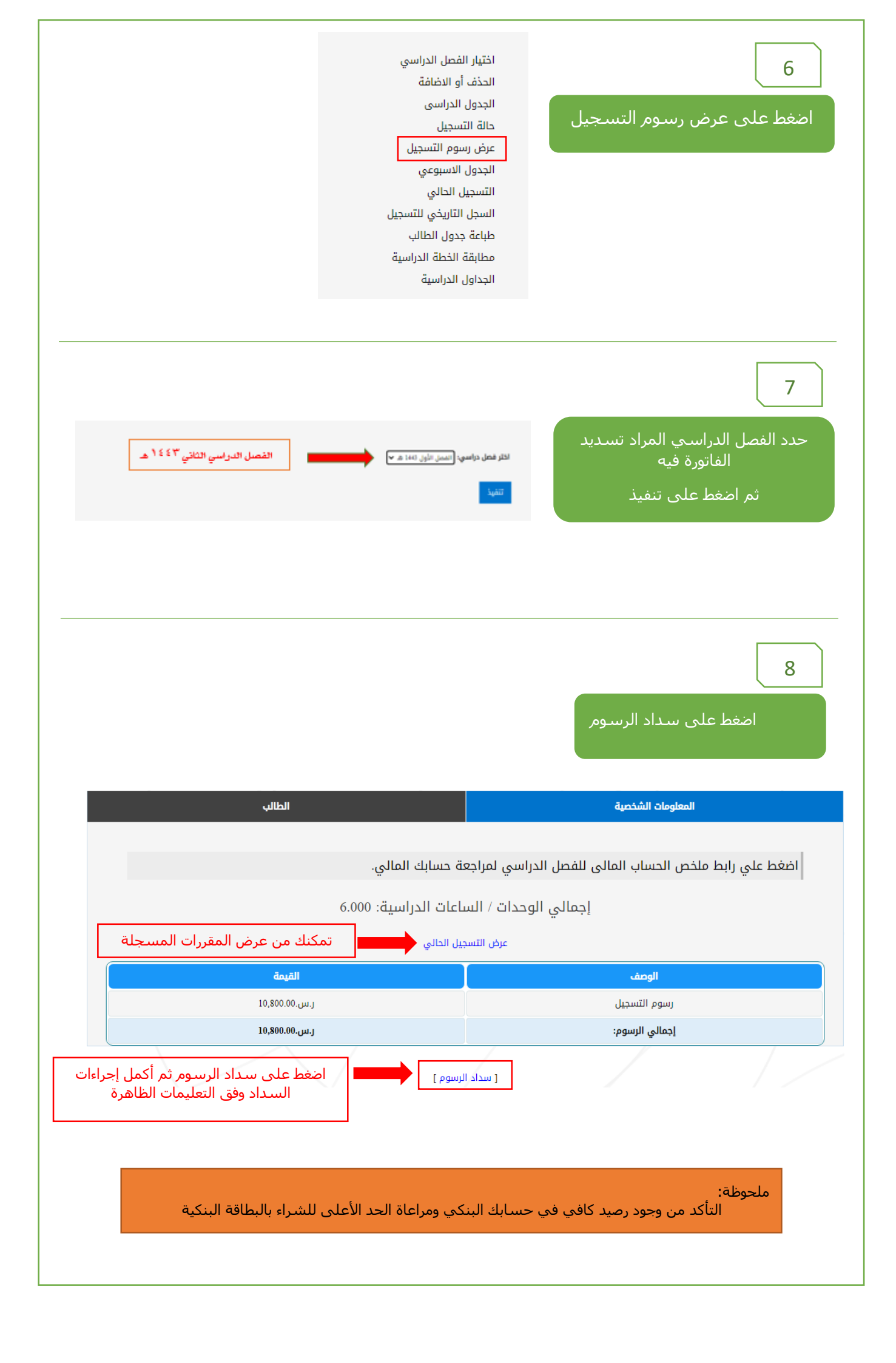